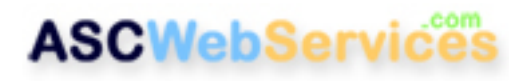

# How to set up Outlook Express

#### **Step One:**

In Outlook Express, click on **Tools**. At the bottom of this list, you should see **Accounts**, click on it.

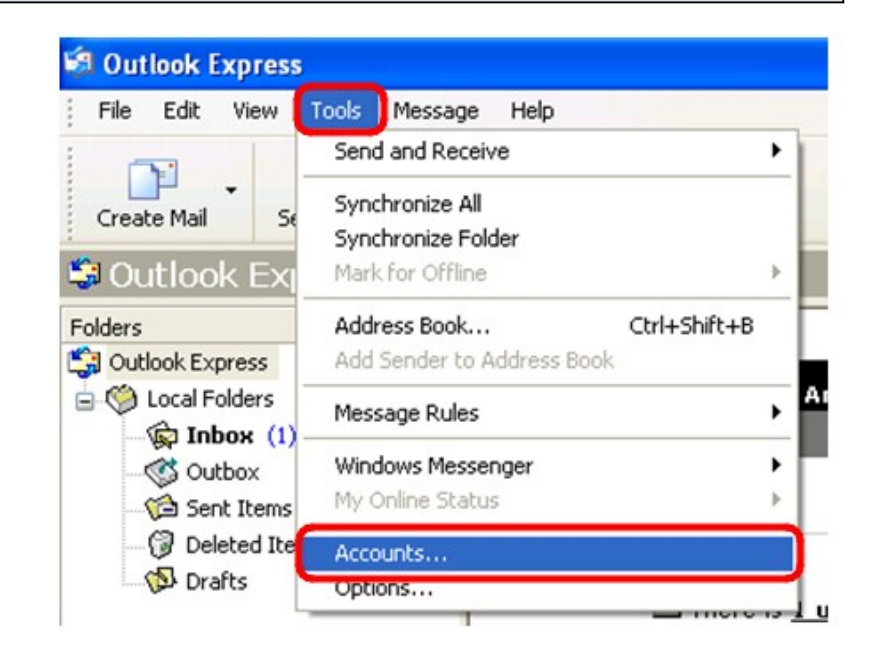

#### Step Two:

- 1. When the dialog box opens, make sure the Mail tab is selected.
- 2. Then click Add.
- 3. Then click Mail.

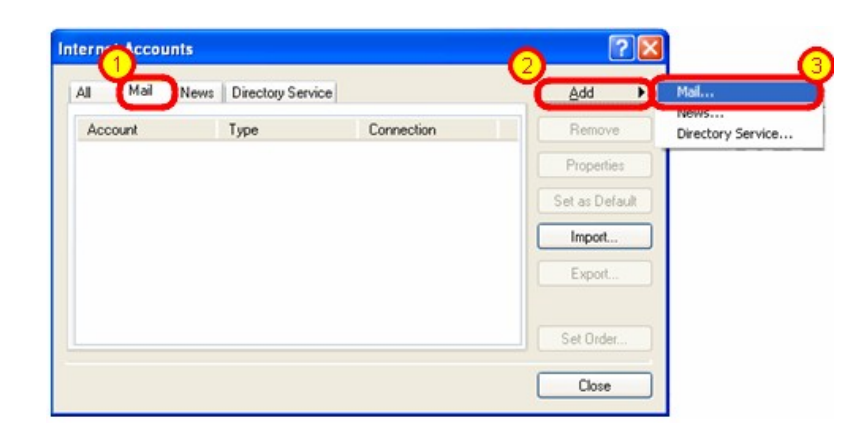

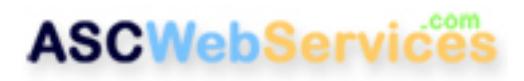

#### **Step Three:**

Enter your full name, then click Next.

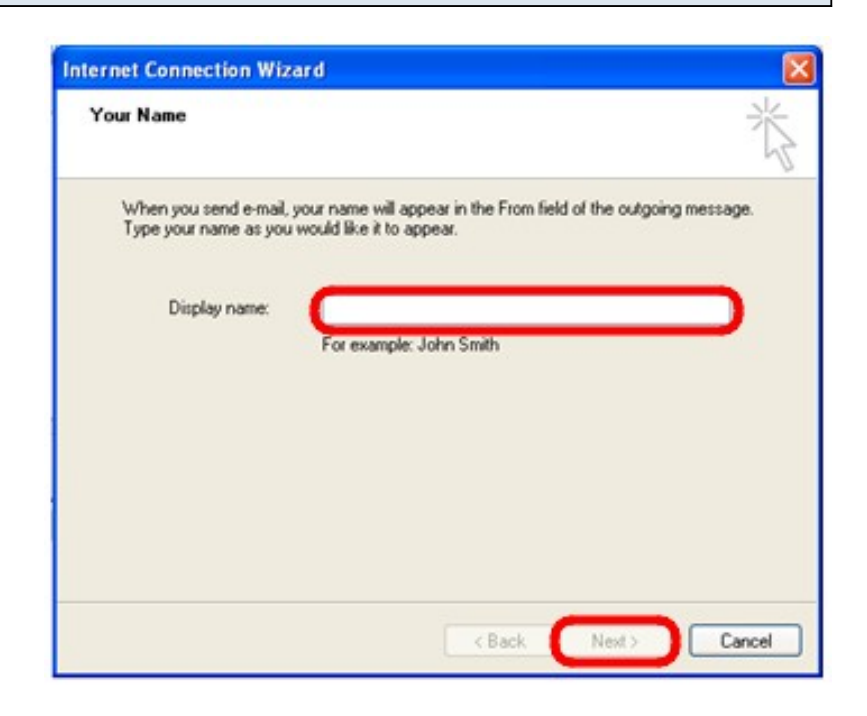

# **Step Four:**

Enter your email address, then click Next.

| ernet Connection Wizard                               |                                 |
|-------------------------------------------------------|---------------------------------|
| Internet E-mail Address                               | ž                               |
| Your e-mail address is the address other people use t | to send e-mail messages to you. |
| E-mail address: email@ascwebservices.                 |                                 |
| For example: someonece                                | microsoft.com                   |
|                                                       |                                 |
|                                                       |                                 |
|                                                       |                                 |
|                                                       |                                 |

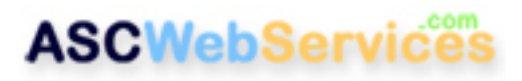

#### **Step Five:**

Enter in **mail.your-domain-name.com** (entering your actual domain name, and changing ".com" to ".org", etc. as needed) for both POP3 and SMTP fields. Then click Next.

| E-mail Server Names                                                                                                    | Ť  |
|----------------------------------------------------------------------------------------------------|----|
| My incoming mail server is a POP3 v server.                                                                                                    |    |
|                                                                                                    |    |
| Incoming mail (PUP3, IMAP or HTTP) server:                                                                                                    |    |
|                                                                                                    |    |
| mail ascwebservices.com                                                                                                    |    |
| An SMTP server is the server that is used for your outgoing e-ma<br>Outgoing mail (SMTP) server:                                                       | ı  |
| mail ascwebservices.com<br>An SMTP server is the server that is used for your outgoing e-ma<br>Outgoing mail (SMTP) server:<br>mail ascwebservices.com | L  |
| mail ascwebservices.com<br>An SMTP server is the server that is used for your outgoing e-ma<br>Outgoing mail (SMTP) server:<br>mail ascwebservices.com | ı  |
| mail ascwebservices.com<br>An SMTP server is the server that is used for your outgoing e-ma<br>Outgoing mail (SMTP) server:<br>mail ascwebservices.com | a. |
| mail ascwebservices.com<br>An SMTP server is the server that is used for your outgoing e-ma<br>Outgoing mail (SMTP) server:<br>mail ascwebservices.com | ı  |
| mail ascwebservices.com<br>An SMTP server is the server that is used for your outgoing e-ma<br>Outgoing mail (SMTP) server:<br>mail ascwebservices.com | 1  |

#### Step Six:

- 1. Enter your full email address for your account name.
- 2. Enter your password.
- 3. Be sure to place a check next to
- "Remember Password".
- 4. Click Next.

| iternet Connection Wizard                                                                                                    | E E   |
|----------------------------------------------------------------------------------------------------|-------|
| Internet Mail Logon                                                                                                    | 影     |
| Type the account name and password your Internet service provider has given you.                                                                                                    |       |
| Account name: Cemai@ascwebservices.com                                                                                                    | D     |
| Password:                                                                                                    | C     |
| If your Internet service provider requires you to use Secure Password Authentication<br>(SPA) to access your mail account, select the 'Log On Using Secure Password<br>Authentication (SPA)' check box. |       |
| Log on using Secure Password Authentication (SPA)                                                                                                    |       |
| < Back Next > C                                                                                                    | ancel |

# **ASCWebServices**

#### Step Seven:

#### Click Finish.

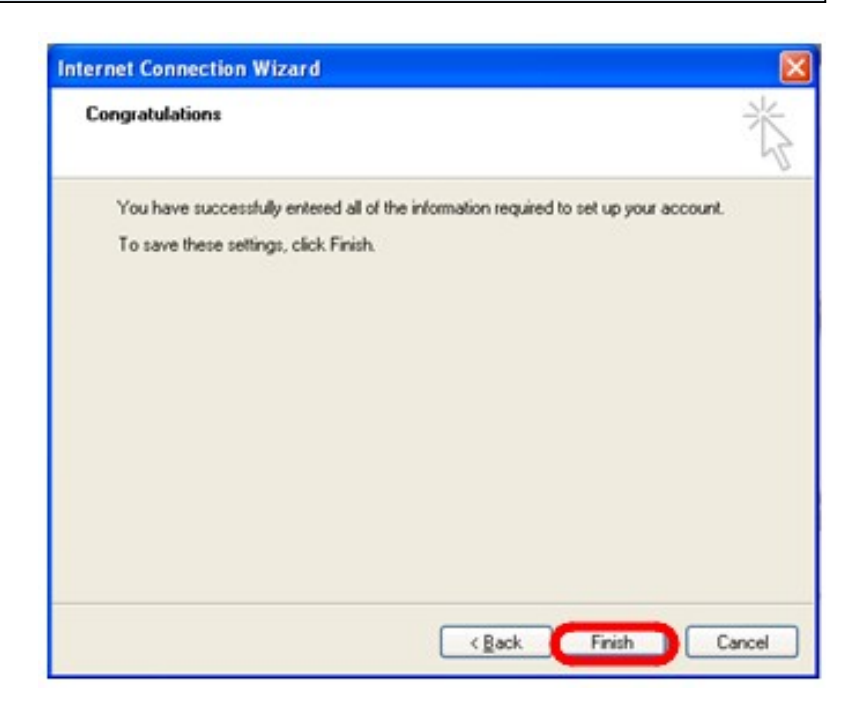

#### **Step Eight:**

We are not quite finished though.Be sure the Mail tab is selected. Your email account should already be selected, if not, click it to highlight it. Then click the P**roperties** button.

| II Mail News Di          | rectory Service    |               | Add          |
|--------------------------|--------------------|---------------|--------------|
| Account                  | Туре               | Connection    | Remove       |
| amail.ascwebservices.com | n ) mail (default) | Any Available | Properties   |
|                          |                    |               | Set as Defau |
|                          |                    |               | Import       |
|                          |                    |               | Export       |
|                          |                    |               | Set Order    |

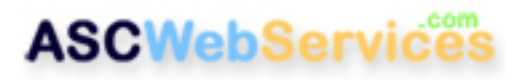

# Step Nine:

The first tab, **General**, should already be filled in. Lets leave this as is and move to the **Servers** tab.

| General Servers<br>Mail Account —<br>Type th<br>servers | Connection So<br>e name by which<br>For example: "Y | a you w | Advanced        | er to these |
|---------------------------------------------------------|-----------------------------------------------------|---------|-----------------|-------------|
| mail.ascwebser                                          | vices.com                                           |         |                 |             |
| Name:<br>Organization:                                  | Andy Shapiro                                        |         |                 |             |
| E-mail address:<br>Reply address:                       | mailbox@ascw                                        | ebserv  | ices.com        |             |
| ✓ Include this acc                                      | count when rece                                     | iving m | ail or synchron | izing       |
|                                                         |                                                     |         |                 |             |
|                                                         |                                                     |         |                 |             |

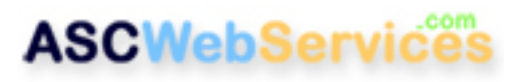

#### Step Ten:

As on the previous tab, your information should already be entered, similar to this example.

1. Place a check next to "My server requires authentication".

2. Click the Settings button to continue.

| cryci miomidion        |                                                |
|------------------------|------------------------------------------------|
| My incoming mail serve | r is a POP3 server.                            |
| Incoming mail (POP3):  | mail.ascwebservices.com                        |
| Outgoing mail (SMTP):  | mail.ascwebservices.com                        |
| ncoming Mail Server —  |                                                |
| Account name:          | mailbox@ascwebservices.com                     |
| Password:              | ••••                                           |
| Log on using Secur     | Remember password<br>e Password Authentication |
| utgoing Mail Server —  |                                                |
| My server requires a   | authentication Settings                        |
|                        |                                                |
|                        |                                                |

#### **Step Eleven:**

There should be a dot next to "Use same settings as my incoming mail server." Click **OK** to continue.

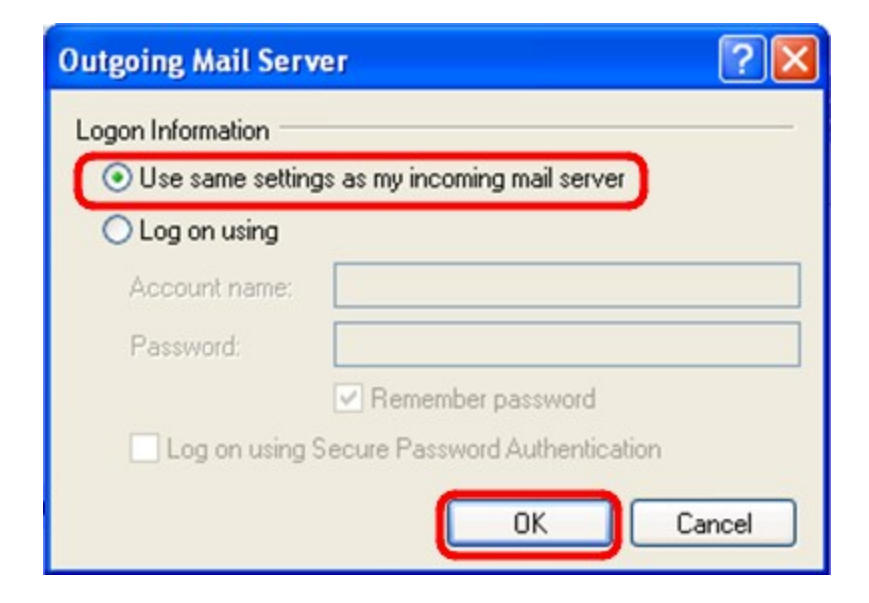

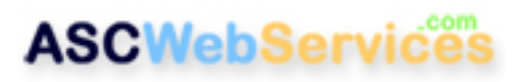

#### **Step Twelve:**

Click on the **Advanced** tab. Locate the Outgoing mail (SMTP) section and change the **25** number to **587**. Click OK.

| 😪 mail.ascwebservices.com Properties 🛛 🔹 🛛 🤇         |
|------------------------------------------------------|
| General Servers Connection Security Advanced         |
| Server Port Numbers                                  |
| This server requires a secure connection (SSL)       |
| Incoming mail (POP3): 110                            |
| This server requires a secure connection (SSL)       |
| Server Timeouts<br>Short Long 1 minute               |
| Sending Break apart messages larger than 60 🔅 KB     |
| Delivery                                             |
| Remove from server after 5 🔷 day(s)                  |
| Remove from server when deleted from 'Deleted Items' |
| OK Cancel Apply                                      |

# Click Close. Congratulations! You're all done!